# 消費税の増税に伴うTDS [見積] Exaの対応について

消費税率を8%から10%に変更する場合について説明いたします。すでにご存知の設定もあるかと思いますが改めて説明させていただきます。

### 「消費税行」税率の初期値を変更する方法

- [見積] Exaを新規で起動し画面.1の[ファイル | システム設定]の【基本】パネル内〔消費税行〕 で「税率」を変更して「OK」ボタンをクリックしてウィンドウを閉じます。この設定は、画面.2のコ ンテキストメニューから「消費税行」を選択して作成された場合に設定される税率です。 この場合の行種表示エリアには「%歩掛」と表示されます(画面.3)。
- ② [見積] Exaを終了します([既定値保存]コマンドが表示されている場合は既定値保存を行って下さい)。

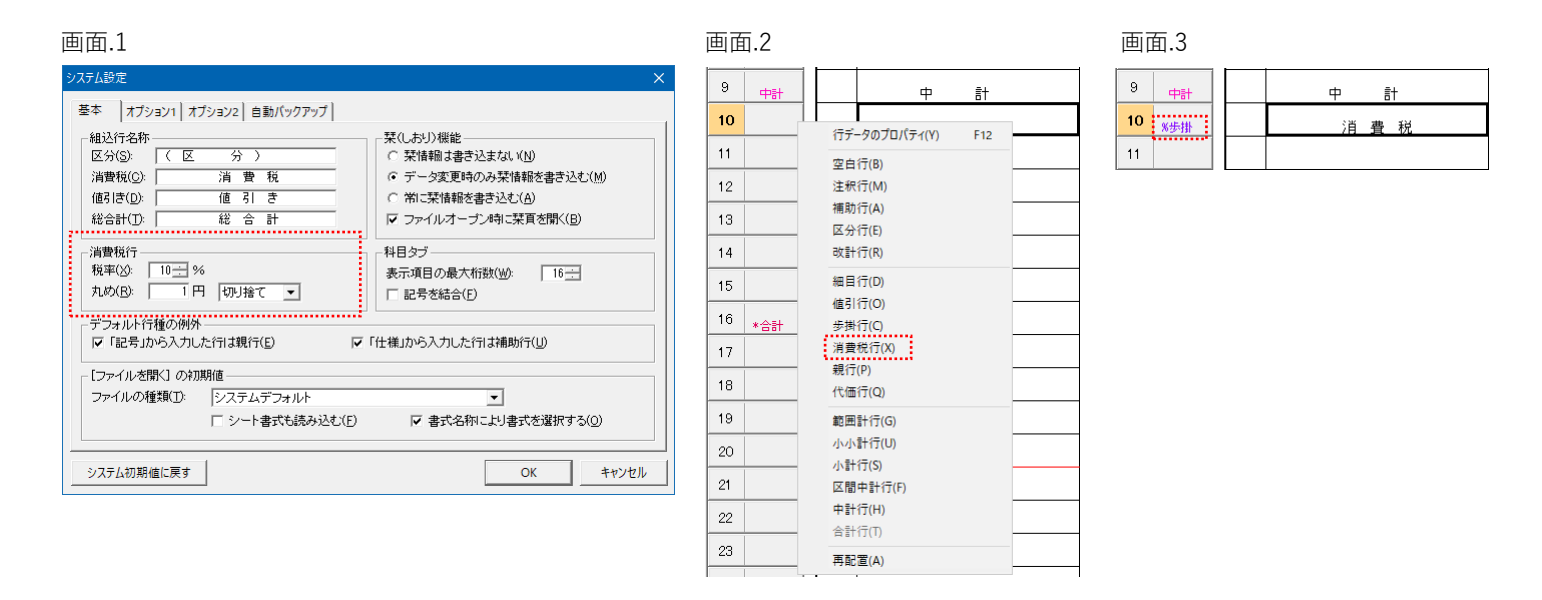

## 既に作成されている「消費税行」で税率を変更する方法

既に8%で作成されている「消費税行」の税率を変更する場合には、その行のF12で表示される「行デ ータのプロパティ」の【歩掛・再配置属性】パネル内「掛け率」で変更します(画面.4)。

| 行種,行屋性 歩掛           |                 |                |
|---------------------|-----------------|----------------|
|                     |                 |                |
| -cxaull.@4#ull -    | 見積値]    [予算値]   |                |
| 掛け率( <u>B</u> ): 「  | 10.00 % 10.00 % |                |
| 丸め金額( <u>P</u> ):   | 1 1             |                |
| 丸め方法( <u>D</u> ): 🦷 | 別捨て ▼ 切り捨て ▼    | -              |
| 再配置位置               |                 |                |
| ⑥ 無指定(N)            | □ 直前に空白行を設ける(B) |                |
| ○ 頁上端(丁)            | ▶ 頁終端の場合は次頁始端と  | する( <u>C</u> ) |
| ○ 頁始端(G)            |                 |                |
| ○ 頁終端(E)            |                 |                |
| C 頁下端(M)            |                 |                |
|                     |                 |                |
|                     |                 |                |

「見積表紙」における税率の初期値を変更する方法

- [見積] Exaを新規で起動し[データ|見積表紙]の【設定】パネル内〔消費税額〕で「税率」を変 更します。この設定は、ファイルの新規作成時に「見積表紙」に設定される初期値、また<sup>1</sup>既存のフ ァイルでもはじめて「見積表紙」を開いた場合の初期値となります。
- ②変更したら「OK」ボタンをクリックしてウィンドウを閉じ [見積] Exaを終了します([既定値保存] コマンドが表示されている場合は既定値保存を行って下さい)。画面.8が表示されますが「いいえ」ボタンをク リックして下さい。

| 回面.7 【ラ                                                  | <sup>=</sup> ータ】では | はなく【記 | 役定】で変更!!                 |          |
|----------------------------------------------------------|--------------------|-------|--------------------------|----------|
| し積表紙                                                     |                    |       |                          | $\times$ |
| データ   社名レター                                              | 設定                 |       |                          |          |
|                                                          |                    |       | 罫線                       | ٦        |
|                                                          | タイプフェイス名           | 倍率(%) | 線幅()): 100 🕂 %           |          |
| タイトル                                                     | MS ゴシック            | ▼ 100 | 田紙サイブ・向き                 | -        |
| 宛名                                                       | MS明朝               | ▼ 100 | # (7'(s))                |          |
| 敬称                                                       | MS明朝               | ▼ 100 | 51×3× A4 •               |          |
| 見積金額                                                     | MS明朝               | ▼ 100 | 向き( <u>0</u> ):   横      |          |
| 会社名称                                                     | MS明朝               | ▼ 100 |                          |          |
| その他                                                      | MS明朝               | ▼ 100 |                          |          |
| - 表紙書式<br>書式名称(E): │                                     | 標準A4積書式            |       | ▼ <u>登録(G)_</u> 「 ロック(L) |          |
| - 見積金額<br>○ 見積値(E) ○ 予算値(N) (税率(B): 10-1 % 丸め(D): 四捨五入 ▼ |                    |       |                          |          |
| プレビュー                                                    | 印刷                 |       | OK キャンセル                 | ,        |

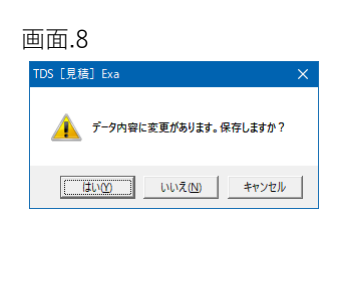

「消費税行」と「見積表紙」間の税率の連携についてを参照

「消費税行」と「見積表紙」間の税率の連携について

[見積] Exaのバージョンやリビジョンによって異なります。画面.9の[ヘルプ|バージョン情報]を 確認して下さい。 画面.9

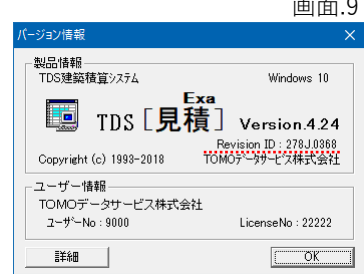

1. 最上位明細内に「消費税行」がある場合

Ver.4.24 Revision ID下4桁が'0368' もしくは それ以上

「消費税行」のF12で表示される画面.10の「行データのプロパティ」の【歩掛・再配置属性】パ ネル内「掛け率」に設定されている値が、[データ | 見積表紙]の【データ】パネル内〔消費税 額〕の「税率」に連動されます(画面.11)。【データ】パネル内で税率を変更することができませ んが「消費税行」の画面.10で「掛け率」を変更した場合は、【データ】パネル内に連動されます。

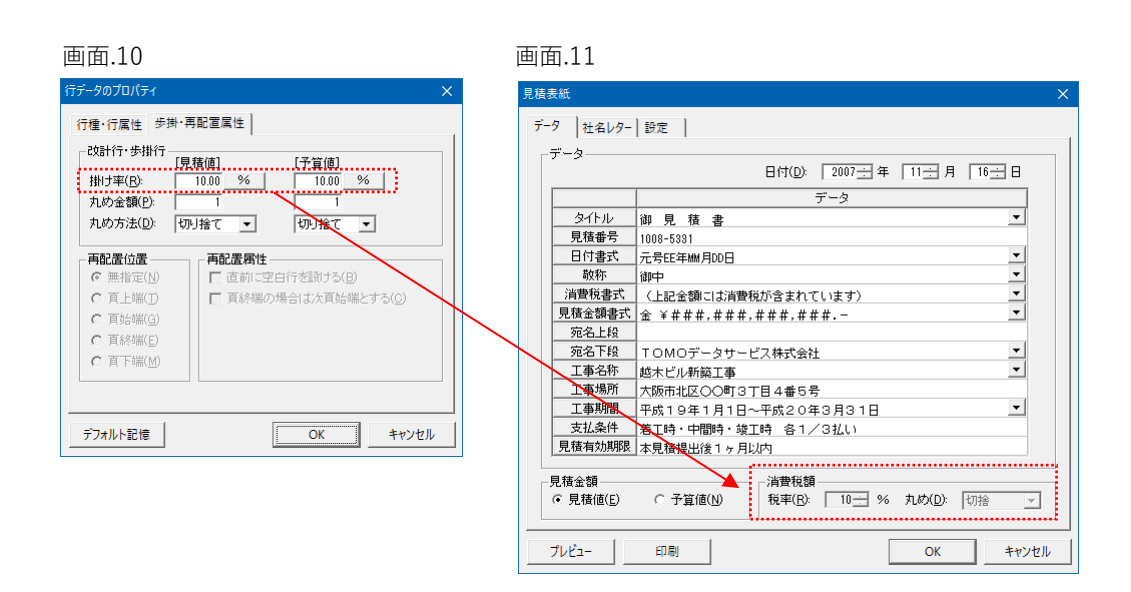

#### 注意:Revision ID下4桁が'0368'より前 もしくは 見積表紙カスタマイズしている

[データ|見積表紙]の【データ】パネル内〔消費税額〕の「税率」にはそのファイルではじめ て「見積表紙」を開いた場合の値が表示されます(画面.12)。【データ】パネル内で税率を変更す ることができませんが「見積表紙」では「消費税行」のF12で表示される画面.13の「行データのプ ロパティ」の【歩掛・再配置属性】パネル内「掛け率」に設定されている値で計算されます。

| 画面.12                                                                                           | 画面.13                                                                                                    |
|-------------------------------------------------------------------------------------------------|----------------------------------------------------------------------------------------------------|
| 見積表紙 🛛 🕹                                                                                        | 行データのプロパティ ×                                                                                                    |
| データ 社名レター 設定   データ 日付(D): 2007 日年 111日月 16日日   ダイトル 御見 積 書 マ   夏積番号 1000-5331   日付書式<元号EF年幽月00日 | 行種・行属性 歩掛・再配置属性<br>改計行・歩掛行<br>掛け事(B): 1000 96 1000 96 10000 96 100000 96 1000000 96 1000000 90000000000 |
| 「 <u>用度状態</u> 大」(上記金額に13点費扱かきまれています) 「<br>「現金数量大」金 ¥ # # # # # # # # # # # # # # # # # #        | C 頁上端① C 頁於端② C 頁於端② C 頁於端② C 頁於端② C 頁於端② C 頁於端② C 頁於端② C 頁 方 流 (2) C 頁 方 流 (2) C ☐ ĵ ☐ ĵ ☐ ĵ ☐ ĵ ☐ ĵ ☐ ĵ ☐ ĵ ☐ ĵ ☐ ĵ ☐                                                                                                    |
| - 見積金額<br>○ 見積値(E) ○ 予算値(L)<br>税車(B) 8 → % 丸均(D): 回接五入 」                                        |                                                                                                    |
|                                                                                                 | 【データ】パネルで表示されている税率では計算<br>されません。実際の「消費税行」の税率で計算さ<br>れます。                                                                                                    |

## 2. 最上位明細内に「消費税行」がない もしくは「消費税行」の金額が ¥0.-の場合

(バージョンやリビジョンには関係ありません)

・そのファイルではじめて「見積表紙」を開いた場合には[データ|見積表紙]の【データ】パネル 内〔消費税額〕の「税率」は、【設定】パネル内の「税率」が設定されています。

| 画面.14                                                                                                    |                                                                                 |
|----------------------------------------------------------------------------------------------------|---------------------------------------------------------------------------------|
| 見積表紙 🛛 🕹                                                                                                    |                                                                                 |
| データ   社名レター 設定     データ   日付①: 2019日年 9日月 19日     タイトル   期見復書     見積量号   ・     日付書式   元号EE年100日     工事整整式   な 米 # # # , # # # , # # # , # # # | で8%のままにしていると<br>%と表示されますので「消<br>を表示する設定をした場合は<br>てしまいますので10%で計<br>タ】パネル内で「税率」を変 |

・そのファイルで既に「見積表紙」を開いたことがある場合には[データ|見積表紙]の【データ】 パネル〔消費税額〕の「税率」は、前回「見積表紙」が「OK」ボタンをクリックして閉じられファ イルが上書き保存された時の値が表示されています。例として画面.15は前回8%で保存されている 場合で「見積表紙」では8%で計算されてしまいます。10%で計算する場合はここで変更して下さ い。

画面.15

| 見積表紙                                                                                                    | ×                                                                                  |
|----------------------------------------------------------------------------------------------------|------------------------------------------------------------------------------------|
| データ 社名レター 設定   データ 日付(D): 2018日年   データ 日付(D): 2018日年   第一日 データ   夕イトル 御 見 積 書   一日付着式 元号に年1444月00日   敬称 御中   工事費書式 金 ¥###.###.###.###   満種物素式 (S)送清量税単#課.詳課.###>   売名上段 売名上段   売名下段 丁事場所   「事場所 令和 年 月 日 ~令和 年 月 日   夏積金額 () 清量税額   () 見積値(E) () 予算値(D)   満世 秋平(E):   10日 〇K   キャンセ | 「OK」ボタンをクリックして「見積表紙」を閉じ<br>てファイルを上書き保存すると、このファイルの<br>「見積表紙」には変更された「税率」が記憶されま<br>す。 |